### LAMPIRAN

# Lampiran 1 Data Pengamatan Nilai Ketidakrataan Sliver Drawing Finisher

| Tost no  | Ketidakrataan (U%) |      |  |  |  |  |
|----------|--------------------|------|--|--|--|--|
| Test no. | Non UV             | UV   |  |  |  |  |
| 1        | 2,22               | 1,51 |  |  |  |  |
| 2        | 2,29               | 1,43 |  |  |  |  |
| 3        | 2,19               | 1,52 |  |  |  |  |
| 4        | 2,22               | 1,54 |  |  |  |  |
| 5        | 2,26               | 1,46 |  |  |  |  |

# Lampiran 2 Perhitungan Data Pengamatan

| No  | Ketidakrat | aan (U%) | $(x_i - \bar{x})^2$ | $(x_i - \bar{x})^2$ |
|-----|------------|----------|---------------------|---------------------|
| NO. | Non UV     | UV       | Non UV              | UV                  |
| 1   | 2,22       | 1,51     | 0,000256            | 0,000324            |
| 2   | 2,29       | 1,43     | 0,002916            | 0,003969            |
| 3   | 2,19       | 1,52     | 0,002116            | 0,000784            |
| 4   | 2,22       | 1,54     | 0,000256            | 0,002304            |
| 5   | 2,26       | 1,46     | 0,000576            | 0,001024            |
| Σ   | 11,18      | 7,46     | 0,00612             | 0,008405            |
| Ā   | 2,23       | 1,49     |                     |                     |
| SD  | 0,03       | 0,04     |                     |                     |
| CV% | 1,74       | 3,01     |                     |                     |
| E   | 1,52       | 2,63     |                     |                     |

Non UV :

UV :

| $SD = \sqrt{\frac{\sum_{i=1}^{n} (x-\bar{x})^2}{n-1}}$   | $CV = \frac{SD}{\bar{x}} \times 100\%$  | $E = \frac{1,96 \times CV}{\sqrt{n}}$    |
|----------------------------------------------------------|-----------------------------------------|------------------------------------------|
| $SD = \sqrt{\frac{0,00612}{5-1}}$                        | $CV = \frac{0,039}{2,236} \times 100\%$ | $E = \frac{3,41}{\sqrt{5}}$              |
| SD (Standar<br>Deviasi ) = <b>0,039</b>                  | CV%(Koefisien<br>Variasi) = <b>1,74</b> | Error = <b>1,52</b>                      |
| SD = $\sqrt{\frac{\sum_{i=1}^{n} (x - \bar{x})^2}{n-1}}$ | $CV = \frac{SD}{\bar{x}} \times 100\%$  | $E = \frac{1,96 \text{ x CV}}{\sqrt{n}}$ |
| $SD = \sqrt{\frac{0,008405}{5-1}}$                       | $CV = \frac{0.045}{1.492} \times 100\%$ | $E = \frac{5,89}{\sqrt{5}}$              |

 SD (Standar
 CV%(Koefisien
 Error = 2,63

 Deviasi ) = 0,045
 Variasi) = 3,01
 Variasi)

#### Lampiran 3 Uji Statistik

#### 1. Uji Normalitas

Berikut merupakan langkah-langkah Uji Normalitas Shapiro-Wilk yang dilakukan meng*gun*akan SPSS :

1) Buka lembar kerja SPSS, lalu klik *Variable View*. Pada bagian ini diisi dengan *treatment* dan ketidakrataan.

| Î | <u>F</u> ile | <u>E</u> dit | <u>V</u> iew <u>D</u> a | ata | <u>T</u> ransform | <u>A</u> nalyze | <u>G</u> raphs <u>U</u> t | ilities E <u>x</u> tensions | <u>W</u> indow | <u>H</u> elp |         |         |         |         |   |
|---|--------------|--------------|-------------------------|-----|-------------------|-----------------|---------------------------|-----------------------------|----------------|--------------|---------|---------|---------|---------|---|
|   |              |              |                         |     |                   |                 |                           |                             |                |              |         |         |         |         |   |
|   |              |              | Name                    |     | Туре              | Width           | Decimals                  | Label                       | Values         | Missing      | Columns | Align   | Measure | Role    |   |
|   | 1            |              | Treatment               |     | Numeric           | 10              | 2                         |                             | None           | None         | 10      | 를 Right | 🖋 Scale | 🔪 Input | 4 |
| ľ | 2            |              | Ketidakrata             | aan | Numeric           | 10              | 2                         |                             | None           | None         | 12      | ■ Right | 🖋 Scale | 🖌 Input |   |

Gambar 1 input data pada Variable View

2) Kemudian klik *Data View* lalu masukan data *treatment* dan ketidakrataan pada tabel variable.

| <u>F</u> ile | <u>E</u> dit | View  | Data 3 | <u>T</u> ransform | <u>A</u> nalyze |
|--------------|--------------|-------|--------|-------------------|-----------------|
| 6            |              |       |        | 5                 | <b>&gt;</b>     |
| 9:           |              |       |        |                   |                 |
|              |              | 🛷 Tre | atment | 🛷 Ketida          | krataan         |
|              | 1            |       | 1,00   |                   | 2,22            |
|              | 2            |       | 1,00   |                   | 2,29            |
|              | 3            |       | 1,00   |                   | 2,19            |
|              | 4            |       | 1,00   |                   | 2,22            |
|              | 5            |       | 1,00   |                   | 2,26            |
|              | 6            |       | 2,00   |                   | 1,51            |
|              | 7            |       | 2,00   |                   | 1,43            |
|              | 8            |       | 2,00   |                   | 1,52            |
|              | 9            |       | 2,00   |                   | 1,54            |
| 1            | 10           |       | 2,00   |                   | 1,46            |
|              |              | 1     |        |                   |                 |

Gambar 2 input data ketidakrataan pada Data View

3) Pada toolbars SPSS, klik Analyze > Descriptive Statistics > Explore.

| <u>F</u> ile <u>E</u> dit | <u>V</u> iew <u>D</u> ata | <u>T</u> ransform | Reports                                                   | •      | <u>W</u> indow <u>H</u> elp                                                                                                    |
|---------------------------|---------------------------|-------------------|-----------------------------------------------------------|--------|----------------------------------------------------------------------------------------------------|
|                           |                           |                   | Descriptive Statistics<br>Bayesian Statistics             | *      | Erequencies       Descriptives                                                                                                    |
| 10.                       | 🔗 Treatment               | 🛷 Ketidak         | l a <u>p</u> les<br>Co <u>m</u> pare Means                | Р<br>  | A Explore                                                                                                    |
| 1                         | 1,00<br>1,00              |                   | <u>G</u> eneral Linear Model<br>Generalized Linear Models | +<br>+ | TURF Analysis                                                                                                    |
| 3                         | 1,00                      |                   | Mixed Models                                              | *      | Image: Representation of the second second seco |
| 5                         | 1,00                      |                   | <u>C</u> orrelate<br><u>R</u> egression                   | P<br>  | 2-Q Plots                                                                                                    |
| 6 7                       | 2,00<br>2,00              |                   | L <u>og</u> linear<br>Neural Networks                     | *      |                                                                                                    |
| 8                         | 2,00<br>2,00              |                   | Classify                                                  | •      |                                                                                                    |
| 10                        | 2,00                      |                   | Dimension Reduction                                       |        |                                                                                                    |

#### Gambar 3 Analyze > Descriptive Statistics > Explore

4) Pada kotak dialog *Explore*, variable ketidakrataan dimasukan pada kotak *Dependent List* dan variabel *treatment* pada kotak *Factor List*. Pada bagian *Display* pilih *Both*.

| ta Explore                                                          | ×                                  |
|---------------------------------------------------------------------|------------------------------------|
| Dependent List:                                                     | Statistics Plots Options Bootstrap |
| Display<br>Both O Statistics O Plots     OK Paste Reset Cancel Help |                                    |

Gambar 4 Kotak dialog Explore

5) Pada kotak dialog *Explore* klik *Plots,* dari beberapa pilihan beri tanda centang pada bagian *Normality plots with test,* lalu klik *Continue.* 

| Explore 🕼           | Explore: Plots                                                                                                    | ×                                  |
|---------------------|----------------------------------------------------------------------------------------------------|------------------------------------|
| Display<br>e Both C | Boxplots<br>© Eactor levels together<br>© Dependents together<br>© None<br>Normality plots with tests<br>Spreadvs Level with Levene Test<br>© Nong<br>© Power estimation<br>© Transformed Power, Natural log<br>© Untransformed<br>Continue Cancel Help | Statistics Plots Options Bootstrap |

Gambar 5 Kotak dialog Plots

6) Klik *Ok*, maka akan muncul output SPSS. Uji normalitas Shapiro-Wilk cukup tabel *output Test of Normality* Shapiro-Wilk saja yang diperhatikan.

|               |           | Τe                              | ests of No | rmality           |              |    |      |  |
|---------------|-----------|---------------------------------|------------|-------------------|--------------|----|------|--|
|               |           | Kolmogorov-Smirnov <sup>a</sup> |            |                   | Shapiro-Wilk |    |      |  |
|               | Treatment | Statistic                       | df         | Sig.              | Statistic    | df | Sig. |  |
| Ketidakrataan | 1,00      | ,259                            | 5          | ,200 <sup>*</sup> | ,947         | 5  | ,714 |  |

|      |      |   | *     |      |   |      |
|------|------|---|-------|------|---|------|
| 2,00 | .254 | 5 | .200  | ,927 | 5 | .573 |
|      |      |   | · · · |      |   | ·    |

\*. This is a lower bound of the true significance.

a. Lilliefors Significance Correction

Gambar 6 Hasil Uji Normalitas Shapiro-Wilk

#### 2. Uji Homogenitas

Berikut merupakan langkah-langkah Uji Homogenitas dengan SPSS :

1) Klik Analyze > Descriptive Statistics > Explore.

| <u>F</u> ile <u>E</u> dit | <u>V</u> iew <u>D</u> ata <u>T</u> ra | ansform   | Re <u>p</u> orts          | *  | <u>W</u> indow <u>H</u> elp |  |
|---------------------------|---------------------------------------|-----------|---------------------------|----|-----------------------------|--|
| e 🗀                       |                                       |           | Descriptive Statistics    | •  | 123 <u>F</u> requencies     |  |
|                           |                                       | <u> </u>  | Bayesian Statistics       | •  | Descriptives                |  |
| 6 :                       |                                       |           | Ta <u>b</u> les           | •  | A Explore                   |  |
|                           | 🛷 Treatment 🛛                         | 🔗 Ketidak | Compare Means             | •  | Crosstabs                   |  |
| 1                         | 1,00                                  |           | General Linear Model      | •  |                             |  |
| 2                         | 1,00                                  |           | Generalized Linear Models |    | I URP Analysis              |  |
| 3                         | 1,00                                  |           | Mixed Models              | •  | 🚾 <u>R</u> atio             |  |
| 4                         | 1,00                                  |           | Correlate                 |    | P-P Plots                   |  |
| 5                         | 1,00                                  |           | Regression                | F. | 🛃 Q-Q Plots                 |  |
| 6                         | 2,00                                  |           | Loglinear                 | •  |                             |  |
| 7                         | 2,00                                  |           | Neural Networks           | *  |                             |  |
| 8                         | 2,00                                  |           | Classify                  |    |                             |  |
| 9                         | 2,00                                  |           | Dimension Reduction       |    |                             |  |
| 10                        | 2,00                                  |           | Scolo                     |    |                             |  |
| A                         |                                       |           | ougle                     |    |                             |  |

Gambar 7 Analyze > Descriptive Statistics > Explore

2) Pada kotak dialog *Explore*, variable ketidakrataan dimasukan pada kotak *Dependent List* dan variabel *treatment* pada kotak *Factor List*. Pada bagian *Display* pilih *Both*.

| ta Explore                                                                                                    | × |  |  |  |  |  |  |
|----------------------------------------------------------------------------------------------------|---|--|--|--|--|--|--|
| Dependent List       Statistics         ✓       Ketidakrataan         Factor List       Options         Ø       Treatment         Label Cases by:       Label Cases by: |   |  |  |  |  |  |  |
| Display                                                                                                    |   |  |  |  |  |  |  |
| <u> <u> B</u>oth  <u> </u> Statistics  <u> Plots</u> </u>                                                                                                    |   |  |  |  |  |  |  |
| OK Paste Reset Cancel Help                                                                                                    |   |  |  |  |  |  |  |

Gambar 8 Kotak dialog *Explore* 

3) Pada kotak dialog *Explore* klik *Plots,* dari beberapa pilihan klik *Untransformed* pada bagian *Spread vs Level with Levene Test,* lalu klik *Continue.* 

| Explore                 | 🕼 Explore: Plots                                                                                                    | ×                                                       | ×                                       |
|-------------------------|----------------------------------------------------------------------------------------------------|---------------------------------------------------------|-----------------------------------------|
|                         | Boxplots     De       Image: Dependents together     Image: Dependents together       Image: Dependent together     Image: Dependent together | scriptive<br><u>S</u> tem-and-leaf<br><u>H</u> istogram | Statistics<br>Plo <u>t</u> s<br>Options |
| -                       | <ul> <li>Normality plots with tests</li> <li>Spread vs Level with Levene Tes</li> <li>None</li> <li>Power estimation</li> </ul>               | <u>B</u> ootstrap                                       |                                         |
| Display<br><u> Both</u> | Iransformed Power: Natura     Untransformed     Continue     Cancel                                                                           |                                                         |                                         |

Gambar 9 Kotak dialog Plots

4) Klik *Ok*, maka akan muncul *output* SPSS *Test of Homogenity of Variance* 

| Test of Homogeneity of Variance |                                      |                  |     |       |                     |  |  |  |  |  |
|---------------------------------|--------------------------------------|------------------|-----|-------|---------------------|--|--|--|--|--|
|                                 |                                      | Levene Statistic | df1 | df2   | Sig.                |  |  |  |  |  |
| Ketidakrataan                   | Based on Mean                        | ,332             | 1   | 8     | , <mark>5</mark> 80 |  |  |  |  |  |
|                                 | Based on Median                      | ,095             | 1   | 8     | ,766                |  |  |  |  |  |
|                                 | Based on Median and with adjusted df | ,095             | 1   | 7,944 | ,766                |  |  |  |  |  |
|                                 | Based on trimmed mean                | ,314             | 1   | 8     | ,591                |  |  |  |  |  |

Gambar 10 Hasil Uji Homogenitas

### 3. Uji Independent Sample T-test

Berikut merupakan langkang-langkah Uji Independent Sample Ttest menggunakan SPSS :

1) Klik Analyze > Compare Means > Independent Sampe T Test.

| <u>F</u> ile <u>E</u> dit | <u>V</u> iew <u>D</u> ata | <u>T</u> ransform   | Reports                                                        | • | <u>W</u> indow <u>H</u> elp        |  |  |  |
|---------------------------|---------------------------|---------------------|----------------------------------------------------------------|---|------------------------------------|--|--|--|
|                           |                           | <mark>л</mark><br>Л | D <u>e</u> scriptive Statistics<br><u>B</u> ayesian Statistics | * |                                    |  |  |  |
| 6 :                       |                           | Ta <u>b</u> les     | •                                                              |   |                                    |  |  |  |
|                           | 🛷 Treatment               | 🛷 Ketidak           | Co <u>m</u> pare Means                                         | • | Means                              |  |  |  |
| 1                         | 1,00                      |                     | <u>G</u> eneral Linear Model                                   | • | Cne-Sample T Test                  |  |  |  |
| 2                         | 1,00                      |                     | Generalized Linear Models                                      | • | Independent-Samples T Test         |  |  |  |
| 3                         | 1,00                      |                     | Mixed Models                                                   | • | Summary Independent-Samples T Test |  |  |  |
| 4                         | 1,00                      |                     | <u>C</u> orrelate                                              | • | Paired-Samples T Test              |  |  |  |
| 5                         | 1,00                      |                     | Regression                                                     | • |                                    |  |  |  |
| 6                         | 2,00                      |                     | Loglinear                                                      | • | 🚺 <u>O</u> ne-Way ANOVA            |  |  |  |
| 7                         | 2,00                      |                     | Neural Networks                                                | • |                                    |  |  |  |
| 8                         | 2,00                      |                     | Classify                                                       | • |                                    |  |  |  |
| 9                         | 2,00                      |                     | Dimension Reduction                                            | • |                                    |  |  |  |
| 10                        | 2,00                      |                     | Scale                                                          | • |                                    |  |  |  |

Gambar 11 Analyze > Compare Means > Independent Sampe T Test

2) Pada kotak dialog Independent Sample T Test, variabel ketidakrataan dimasukkan ke kotak *Test Variable* dan variabel treatment pada kotak *Grouping Variable*.

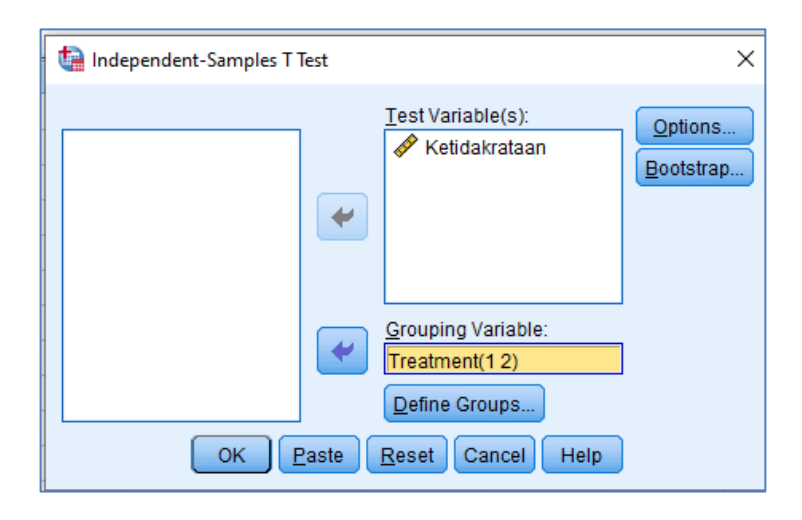

Gambar 12 Kotak dialog Independent Sample T Test

3) Klik *Define Groups*, kemudian muncul kotak dialog. Pada kotak Group 1 diisikan 1 dan pada kotak Group 2 diisikan 2, lalu klik *Continue*.

| 😭 Independent-Si | imples T Test                                | ×                 |
|------------------|----------------------------------------------|-------------------|
|                  | Define Groups X                              | Options Bootstrap |
|                  | © Use specified values<br>Group <u>1</u> : 1 |                   |
|                  | Group <u>2</u> : <u>2</u>                    |                   |
|                  | Cancel Help                                  |                   |
|                  | DK <u>P</u> aste <u>R</u> eset Cancel Help   |                   |

Gambar 13 Kotak dialog Define Groups

4) Klik *Ok,* maka muncul *output* SPSS dengan judul *Independet Samples T-Test.* 

# T-Test

| Group Statistics |           |   |        |                |                    |  |  |  |
|------------------|-----------|---|--------|----------------|--------------------|--|--|--|
|                  | Treatment | Ν | Mean   | Std. Deviation | Std. Error<br>Mean |  |  |  |
| Ketidakrataan    | 1,00      | 5 | 2,2360 | ,03912         | ,01749             |  |  |  |
|                  | 2,00      | 5 | 1,4920 | ,04550         | ,02035             |  |  |  |

| Independent Samples Test                   |                                |      |                              |        |       |                 |                    |                          |                                                             |        |
|--------------------------------------------|--------------------------------|------|------------------------------|--------|-------|-----------------|--------------------|--------------------------|-------------------------------------------------------------|--------|
| Levene's Test for Equality of<br>Variances |                                |      | t-test for Equality of Means |        |       |                 |                    |                          |                                                             |        |
|                                            |                                | F    | Sig.                         | t      | df    | Sig. (2-tailed) | Mean<br>Difference | Std. Error<br>Difference | 95% Confidence Interval of the<br>Difference<br>Lower Upper |        |
| Ketidakrataan                              | Equal variances<br>assumed     | ,332 | ,580                         | 27,727 | 8     | ,000            | ,74400             | ,02683                   | ,68212                                                      | ,80588 |
|                                            | Equal variances not<br>assumed |      |                              | 27,727 | 7,824 | ,000            | ,74400             | ,02683                   | ,68188                                                      | ,80612 |

Gambar 14 Hasil Independent Sample T-Test

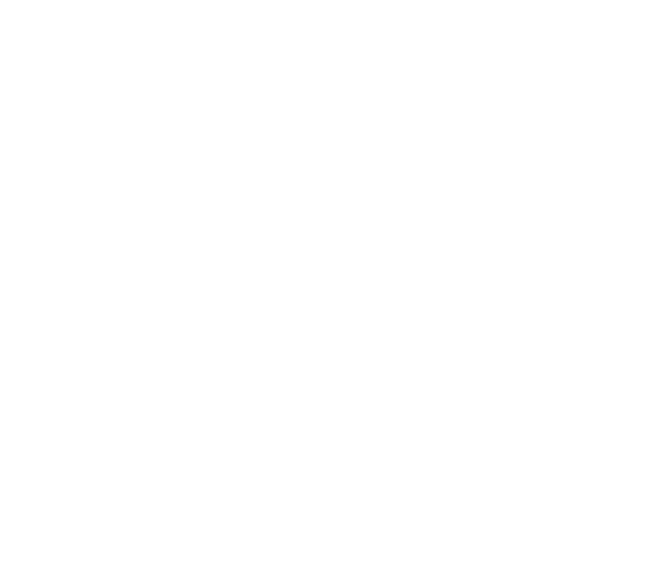